## Copiar a computadora Mac

Copie los archivos a un Mac siguiendo este método.

1 Conecte el cable USB y el adaptador de CA.

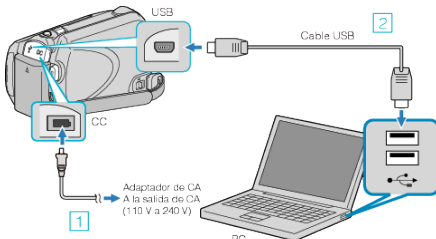

- ① Conecte el adaptador de CA a esta unidad.
- ② Realice la conexión utilizando el cable USB proporcionado.
- El software provisto no es necesartio para este proceso.
- 2 Abra el monitor LCD.

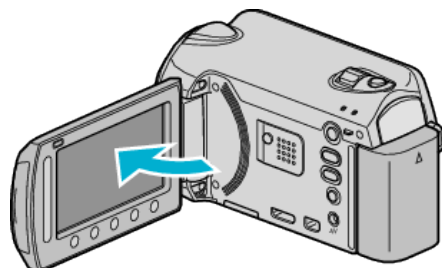

- Aparecerá MENÚ USB.
- 3 Seleccione "REPRODUCIR EN PC" y presione .

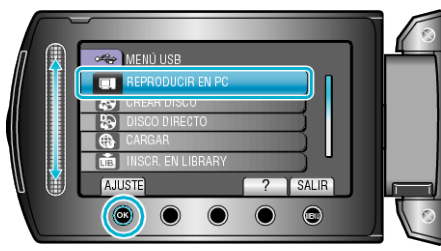

- Las demás operaciones se deben realizar en el PC.
- 4 Haga clic en el icono EVERIO\_HDD o EVERIO\_SD del escritorio.
- Se abre la carpeta.
- 5 Haga clic en el icono de visualización en columnas.

lcono de visualización en columnas

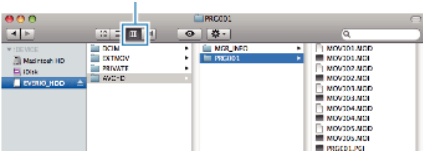

- Busque la carpeta con los archivos que desee.
- 6 Copie los archivos a cualquier carpeta del PC (escritorio, etc).

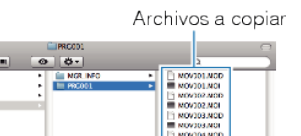

## PRECAUCIÓN:

- Si las carpetas o archivos se eliminan, mueven o cambian de nombre en el PC, ya no se pueden reproducir en esta unidad.
- Los archivos MTS copiados a una Mac no pueden importarse a iMovie. Para utilizar archivos MTS con iMovie, importa los archivos utilizando iMovie.

## NOTA:

 Para editar los archivos, utilice un software compatible con los archivos MTS/JPEG.  Al extraer esta unidad de la computadora, arrastre y suelte el icono EVERIO\_HDD o EVERIO\_SD en su escritorio a en la papelera de reciclaje.

## iMovie y iPhoto

Puede importar archivos desde esta unidad a una computadora utilizando iMovie '08, '09 (vídeo) o iPhoto (imagen fija) de Apple. Para comprobar los requisitos del sistema, seleccione "Acerca de este Mac" del menú Apple. Se puede determinar la versión del sistema operativo, procesador y memoria.

- Para obtener información actualizada sobre iMovie o iPhoto, consulte la página web de Apple.
- Para obtener información sobre cómo utilizar iMovie o iPhoto, consulte el archivo de ayuda de los programa de software respectivos.
- No hay garantía de que las operaciones funcionen en todos los entornos.